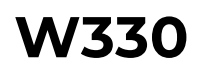

Камерата W330 е огромна крачка напред в ерата на двулентовата безжична връзка WiFi6. Свръхвисоката разделителна способност (Ultra HD) от 4К предлага още повече изненади и възможности. Кажете "Сбогом" на замъглените изображения и прегърнете потресаващата чистота на образите, които тази камера предлага. С камерата W330 Вие можете да увеличавате изображението и да разглеждате детайли на далечни обекти, с което да навлезете в едно още поголямо ниво на детайлност. Подгответе се да бъдете изумени от един свят, който не сте виждали досега!

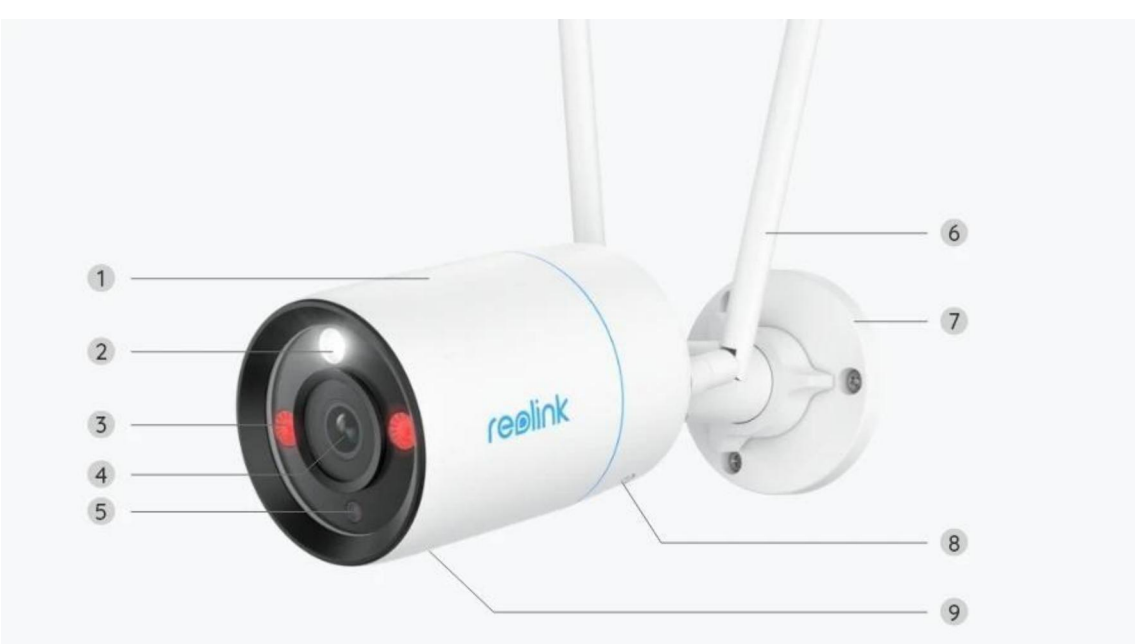

## 1. Технически спецификации

| 1 | Метален алуминиев корпус                    |
|---|---------------------------------------------|
| 2 | Прожектор                                   |
| 3 | Инфрачервена LED светлина                   |
| 4 | Обектив с висока разделителна<br>способност |
| 5 | Сензор за дневна светлина                   |
| 6 | Антена                                      |

| 7 | Фиксираща конзола       |
|---|-------------------------|
| 8 | Вграден високоговорител |
| 9 | Вграден микрофон        |

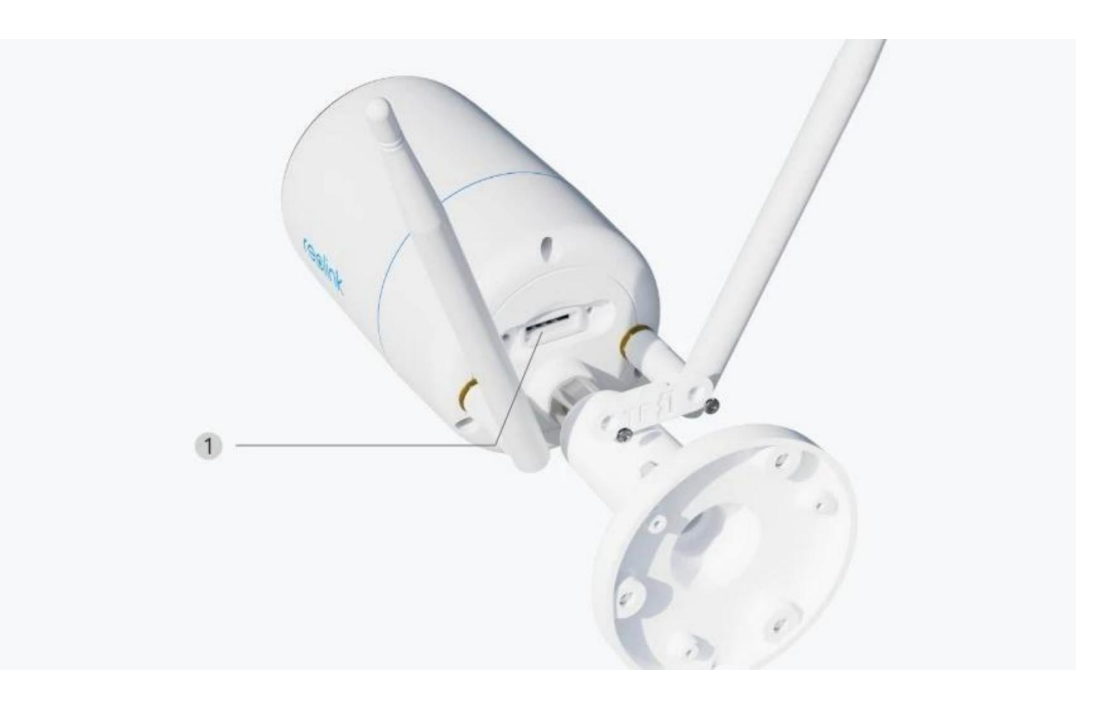

Слот за microSD карта

1

# 2. Настройване и монтаж

### Настройване на камерата

### Какво съдържа опаковката на продукта

Забележка: Съдържанието на опаковката може да се различава и да се актуализира с различните версии и платформи, поради което следва да ползвате долупосочената информация единствено за справка. Също така, действителното съдържание на опаковката е съгласно последната информация, публикувана на страницата за продажба на продукта. W330

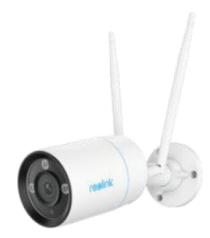

W330 -1брой

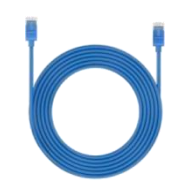

1m мрежови кабел

-1брой

Operational Instr

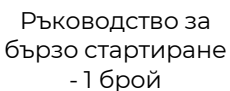

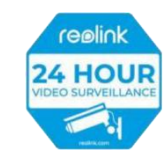

Стикер за видеонаблюдение - 1 брой

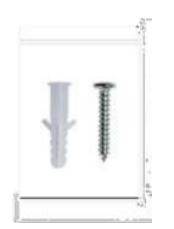

Комплект винтове - 1 брой

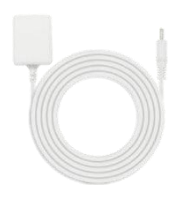

Монтажен профил - 1 брой

Шестограмен ключ - 1 брой

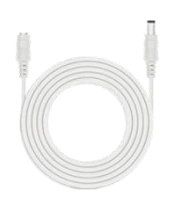

4,5m електрически кабел - 1 брой

Адаптер на електрозахранването - 1 брой

Настройване на камерата в приложението

Преди първоначалната настройка, изпълнете следните стъпки, за да свържете Вашата камера:

1. Свържете камерата към LAN порт на Вашия рутер чрез Ethernet кабел.

**2**. Използвайте адаптера на електрозахранването, за да подадете захранване на камерата.

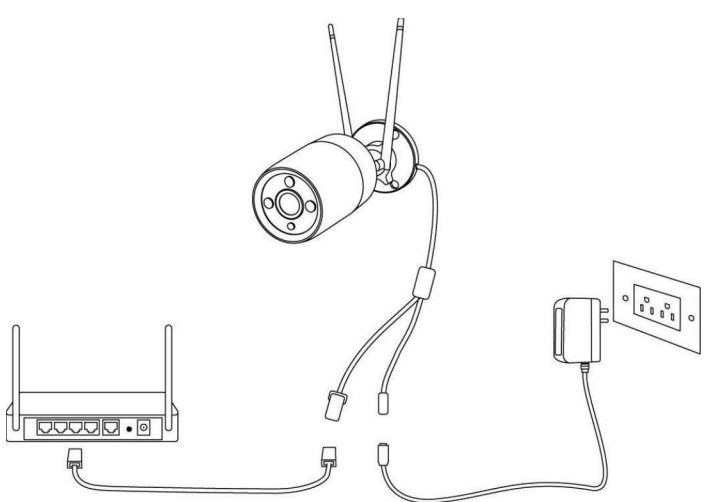

За безжични Wi Fi камери на Reolink с LAN портове, но без гласови съобщения, предоставяме следните указания за извършване на първоначалната настройка.

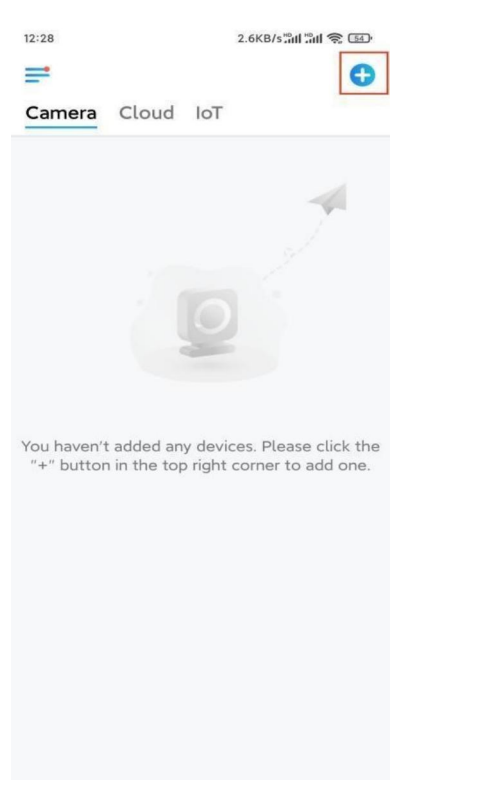

Стъпка 1. Натиснете иконата 🕀 в горния десен ъгъл.

Забележка: Ако сте активирали опцията "Add Device Automatically" ("Автоматично добавяне на устройството") в страница "Settings" ("Настройки") на приложението, можете да натиснете това устройство в страница "Devices" ("Устройства") и да преминете директно към Стъпка 3.

**Стъпка 2.** Сканирайте QR-кода, разположен на гърба на камерата. Можете да натиснете **"Light" ("Светлина")**, за да активирате прожектора, когато настройвате камерата при условия на тъмнина.

Ако телефонът не реагира, натиснете **"Input UID/IP" ("Въвеждане на UID/IP")** и въведете ръчно UID (16-цифровия номер под QR-кода на камерата). След това натиснете **"Next" ("Напред")**.

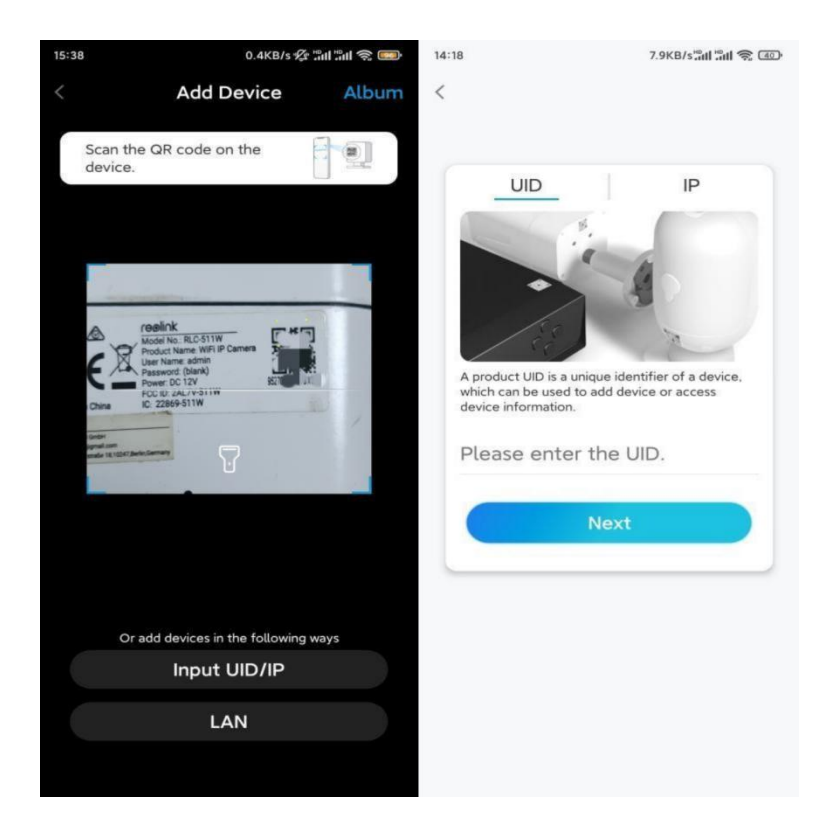

**Стъпка 3.** Задайте парола за влизане за Вашата камера. След това натиснете "**Next**".

| First step<br>Create device<br>password<br>The account info is required wh | tion                        |
|----------------------------------------------------------------------------|-----------------------------|
| First step<br>Create device<br>password<br>The account info is required wh |                             |
| First step<br>Create device<br>password<br>The account info is required wh |                             |
| First step<br>Create device<br>password<br>The account info is required wh |                             |
| First step<br>Create device<br>password<br>The account info is required wh |                             |
| Create device<br>password<br>The account info is required wh               |                             |
| password<br>The account info is required wh                                |                             |
| The account info is required wh                                            |                             |
| device(s) on other platforms. K<br>quicker access.                         | en you access<br>eep it for |
| admin (Default devia account)                                              | ce                          |
| <b>⊖</b> • • • • • •                                                       |                             |
| <b>∂</b> · · · · · · ·                                                     | ۰ (۱)                       |
| Password strength: Weak                                                    | ĸ                           |
| Next                                                                       |                             |
|                                                                            |                             |

**Стъпка 4**. Задайте наименование на Вашата камера. След това натиснете "**Next"**.

| 14:22 | 16.1KB/s ភ្នំ៧ ភ្នំ 💷 |
|-------|-----------------------|
|       | Device initialization |
|       |                       |
|       |                       |
|       |                       |
|       |                       |
|       |                       |
|       |                       |
| Seco  | nd step               |
| Nai   | me Your Device        |
|       |                       |
| Name  | e your camera         |
|       |                       |
|       | Next                  |
|       |                       |
|       |                       |
|       |                       |
|       |                       |
|       |                       |
|       |                       |

Стъпка 5. Натиснете Wi Fi мрежата, към която желаете да се присъедините, и въведете паролата за нея. След това натиснете "Запазване" ("Save"), за да запазите конфигурацията на мрежата.

| 2:10                   | 19.4KB/s 🛠 📶 📶 🛜 📧 |                    |                              |                     |  |
|------------------------|--------------------|--------------------|------------------------------|---------------------|--|
| Device ini             | tialization        |                    |                              |                     |  |
|                        |                    | 12:11 10.4KB/s 🌮 🔐 |                              | ill 🛞 📧             |  |
|                        |                    | Cancel             | Enter the password           | Save                |  |
|                        |                    | Please en          | ter the password of Reolink. |                     |  |
|                        |                    |                    |                              | $\otimes$ $\otimes$ |  |
| Third step             |                    |                    |                              |                     |  |
| Wi-Ei sotti            | nas                |                    |                              |                     |  |
| WI-FI Setti            | ings               |                    |                              |                     |  |
| the device is going to | connect. Refresh   |                    |                              |                     |  |
| <b></b> ,hd7           | <b>a</b>           |                    |                              |                     |  |
| ■``jlkX                | â 😤                |                    |                              |                     |  |
| Reolink                | <b>a</b> 👼         |                    |                              |                     |  |
| est                    | <b>a</b> 👳         |                    |                              |                     |  |
| Manual input           | 5                  |                    |                              |                     |  |
|                        | Ethernet cable     |                    |                              |                     |  |
| I prefer to use E      |                    |                    |                              |                     |  |

Стъпка 6. Готово! Първоначалната настройка на Вашата камера е завършена.

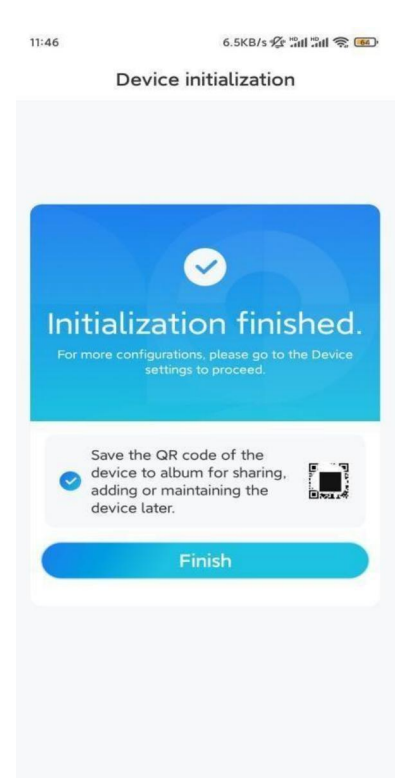

**Забележка:** Ако това устройство не може да се свърже с WiFi мрежата след като сте извадили Ethernet кабела, можете да го свържете отново към рутера и да видите дали то ще може да премине проверката на WiFi мрежата.

### Монтаж на камерата

Изпълнете следните стъпки, за да монтирате камерата.

Стъпка 1. Пробийте отвори като използвате монтажния профил.

ЗАБЕЛЕЖКА: Ако е необходимо, използвайте дюбелите за суха зидария / гипсокартон, включени в опаковката.

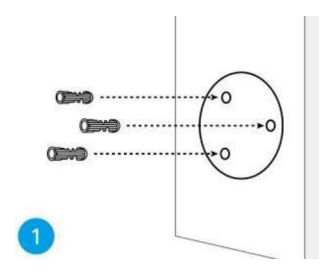

Стъпка 2. Монтирайте основата на фиксиращата конзола, като ползвате монтажните винтове, включени в опаковката.

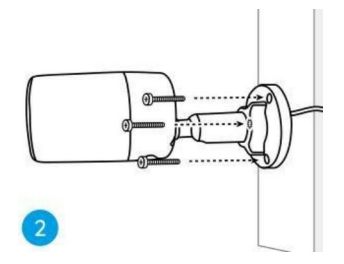

#### Забележки:

Прокарайте кабела през кабелния жлеб върху основата на фиксиращата конзола.

При безжична (Wi Fi) камера – препоръчва се антените да бъдат монтирани във вертикална позиция, сочеща нагоре, или в хоризонтално положение, за да се осигури по-добра Wi Fi връзка.

**Стъпка 3.** За да осигурите най-доброто зрително поле за наблюдение, разхлабете регулиращия пръстен върху фиксиращата конзола и завъртете камерата.

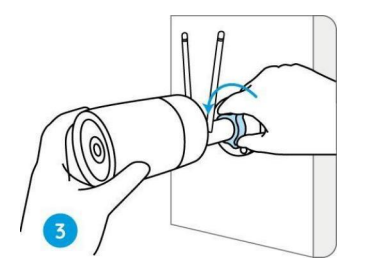

Стъпка 4. Затегнете регулиращия пръстен, за да фиксирате камерата в позиция.

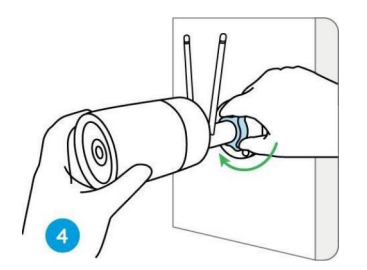